# Система дистанционного обучения и тестирования (наименование вида ИС)

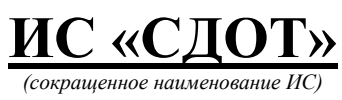

Инструкция для студентов колледжа

## Содержание

| 1. | Авторизация                           | 3   |
|----|---------------------------------------|-----|
| 2. | Личный кабинет                        | 3   |
| 3. | Структура Системы и функции подсистем | 4   |
|    | 3.1 Подсистема Сообщения              | 4   |
|    | 3.2 Подсистема Мероприятия            | 5   |
|    | 3.3. Подсистема Курсы                 | 9   |
|    | 3.4. Подсистема Библиотека            | .10 |
|    | 3.5. Подсистема Тесты                 | .10 |
|    | 3.6. Подсистема Задания               | .11 |
|    | 3.7. Новости                          | .11 |
|    |                                       |     |

## 1. Авторизация

1.

Для начала работы Вам необходимо **АВТОРИЗОВАТЬСЯ.** Для этого необходимо в адресной строке браузера ввести адрес <u>https://college.sdot.kz</u>.

| 🚱 Логин   | <u>×</u> +                                                                         | -  |   |
|-----------|------------------------------------------------------------------------------------|----|---|
| < → C △ ● | college.sdot.kz/auth/login                                                         | \$ | : |
|           | RU   KZ<br>Добро пожаловать в Систему<br>Дистанционного обучения и<br>тестирования | ]] | ; |
| 0         | Логин<br>Пароль                                                                    |    |   |
|           | Запомнить Забыли пароль?                                                           |    |   |
|           | Войти                                                                              |    |   |

3.

Далее необходимо ввести логин и пароль, которые были отправлены на Ваш электронный адрес при первичной регистрации, и нажать на кнопку «Войти».

#### 4. 2. Личный кабинет

5.

2.

6. На странице личного кабинета пользователя системы ИС «СДОТ». В левом верхнем углу отображается название Вашей организации, ниже Ваше ФИО и роль в системе. Меню доступных модулей расположено также слева.

7. При нажатии на ФИО пользователя отобразится личный кабинет с историей просмотров курсов и файлов и тестирования.

|              | 8.                     |                      |                                                                            |                                          |
|--------------|------------------------|----------------------|----------------------------------------------------------------------------|------------------------------------------|
| TES          | ST                     |                      |                                                                            | 🐥 😯 RU KZ Выйти                          |
| Kyan<br>Kyan | ышбекова Еркежан<br>ик |                      | История тестирования<br>Пока не пройдено ни одного тестирования            | Просмотренные материалы<br>вебинар 13.02 |
| •            | сообщения              |                      |                                                                            | Вебинар осоччен<br>13 марта, 1222 Ф 9    |
|              | МЕРОПРИЯТИЯ<br>1       | Куанышбекова Еркежан | схрана труда и техника безопасности                                        | Скачанные материалы                      |
|              | КУРСЫ<br>БИБЛИОТЕКА    | Сохранить            | охрана труда и техника безопасности<br>Уроков: 09 января 2018 в 15:30 @ 16 | Пока не скачано ни одного материала      |
| ≣            | ТЕСТЫ                  |                      |                                                                            |                                          |
|              | задания<br>новости     |                      |                                                                            |                                          |

Обязательно проверьте свою фамилию, имя и отчество в средней части страницы рядом со значком пользователя и личным кабинетом. В личном кабинете пользователя Вы увидите доступные Вам модули.

- «Сообщения»;
- «Мероприятия»;
- ✤ «Курсы»;
- «Библиотека»;
- ✤ «Тесты»;

✤ «Задания»;

«Новости».

## 3. Структура Системы и функции подсистем

Ученику доступны следующие модули:

> *Сообщения* – в данном модуле пользователь может обмениваться сообщениями с другими пользователями, также дает возможность видеть полный перечень диалогов и чатов в группах;

> *Мероприятия* – модуль дает возможность увидеть мероприятия, в которых участвует ученик;

*Курсы* − в модуле представлен полный перечень курсов;

> Библиотека – модуль включает в себя информационно-методические материалы, используемые при организации и проведении обучения. Сюда относятся: учебные материалы, необходимые для организации учебного процесса (ЦОР - цифровой образовательный ресурс), обучающие материалы (комплекс материалов, обеспечивающий необходимый минимум знаний), образовательные объекты (комплексные веб-приложения, разработанные посредством объединения различных мультимедийных ресурсов – текст, фото, видео, анимация, иллюстрация, аудио, симулятор, игры) и прочих документов, используемых в работе центра оценки и развития персонала;

> *Тесты* – модуль предназначен для проведения тестирования персонала и анализа результатов;

> Задания – модуль представляет полный перечень заданий для слушателей;

≻ Новости – модуль предназначена для публикации информации общего характера внутри коллектива Заказчика. Среди публикуемой информации: новые приказы, положения, извещения, связанные с системой обучения, анонсирование планируемых мероприятий, курсов и т.д.

## 3.1 Подсистема Сообщения

Раздел находится на панели управления, расположенной в левой части страницы личного кабинета системы ИС «СДОТ» и предназначен для обмена сообщениями с другими пользователями системы. В данном разделе отображается полный перечень диалогов и чатов в группах. Для перехода в раздел нажмите кнопку «Сообщения» на панели управления.

Чтобы написать сообщение, выберите уже существующий диалог или создайте новый. Для этого нажмите кнопку «*Новое сообщение*» и найдите пользователя, с которым хотите начать диалог.

| (,             |                      | Сообщения                                                                                                    | Новое сообщение |
|----------------|----------------------|----------------------------------------------------------------------------------------------------|-----------------|
| Куана<br>Учени | шбекова Еркежан<br>с | В этом списке вы можете увидеть полный перечень диалогов и чатов в группах                                                                       |                 |
| F              | сообщения            | Чтобы написать сообщение, выберите уже существующий диалог или нажлите кнопку Новое сообщение, и найдите пользователя, которому хотите написать. |                 |
| -              | мероприятия          | Поиск сообщений                                                                                                    | Найти           |
|                | курсы                | Диалогов не начато                                                                                                    |                 |
|                | БИБЛИОТЕКА           |                                                                                                    |                 |
| ≣              | ТЕСТЫ                |                                                                                                    |                 |
| ì              | задания              |                                                                                                    |                 |
|                | новости              |                                                                                                    |                 |

В строке поиска наберите фамилию и имя пользователя, которому хотите написать сообщение и нажмите кнопку «Найти».

| x           |       |
|-------------|-------|
| елей по фио | найди |
|             |       |
| _           |       |

В следующем окне введите нужное сообщение и нажмите «Отправить».

| Новое сообщение                       |  | × |
|---------------------------------------|--|---|
| Адресат: Ор Тестовый ученик Слушатель |  |   |
| Введите сюда текст сообщения          |  |   |
| Отправить                             |  | 1 |

Ваш диалог отобразиться в следующем виде:

| назад                               | Бекен Асемгуль Ералыевна<br>Слушатель | Бекен Асемгуль Ералыевна<br>Слушатель            |
|-------------------------------------|---------------------------------------|--------------------------------------------------|
| <b>test</b><br>Администратор<br>111 | <b>Ø</b> 30 марта, 10:32              | Вы: 111<br>© 30 марта, 10:32                     |
| <b>теst</b><br>Администратор<br>55  | © 0 минут назад                       | Учитель<br>Вы: Добрый день!<br>© 30 марта, 10:31 |

В центральной части страницы личного кабинета отображается вся переписка с выбранным пользователем. Если Вы хотите выйти из диалога нажмите кнопку **«Выйти»** в верхнем части диалогового окна. Если хотите написать еще одно сообщение, введите текст в поле для ввода текстового сообщения, расположенного в нижней части диалогового окна и нажмите кнопку **«Отправить»**. В правой части страницы личного кабинета отображаются все доступные диалоги с другими пользователями.

### 3.2 Подсистема Мероприятия

В подсистеме "Мероприятия" ученик может просматривать назначенные ему мероприятия. Чтобы посмотреть содержание мероприятия, кликните по названию мероприятия.

| 6                                           |             |                          |     |      |     |     |      |     | Мероприятия                                                                                                    |
|---------------------------------------------|-------------|--------------------------|-----|------|-----|-----|------|-----|----------------------------------------------------------------------------------------------------|
| Куанышбекова Еркежан<br>Ученик<br>СООБЩЕНИЯ |             | Мероприятия на Март 2020 |     |      |     |     | 2020 | )   | В этом стиске вы можете увидеть мероприятия, в которых вы участвуете<br>Чтобы посиотреть содержание мероприятия, кикоите по названию мероприятия. Внутри мероприятия вы сможете просматривать<br>курсы, материалы, а таске проходить тестирования. |
| <b>[</b>                                    | мероприятия | Пн.                      | Βт. | Cp.  | Чт. | Пт. | Сб.  | Bc. | 🔐 Онлайн урок                                                                                                    |
|                                             | курсы       | 24                       | 25  | 26   | 27  | 28  | 29   | 01  |                                                                                                    |
|                                             | БИБЛИОТЕКА  | 02                       | 03  | 04   | 05  | 06  | 07   | 08  | 13 Mapta 2020 - 20 Mapta 2020 🗣                                                                                                    |
| ≡                                           | ТЕСТЫ       |                          |     |      |     | •   | •    | •   |                                                                                                    |
|                                             | задания     | 09                       | 10  | - 11 | 12  | 13  | 14   | 15  |                                                                                                    |
|                                             | новости     | 16                       | 17  | 18   | 19  | 20  | 21   | 22  |                                                                                                    |
|                                             |             | 23                       | 24  | 25   | 26  | 27  | 28   | 29  |                                                                                                    |
|                                             |             | 30                       | 31  | 01   | 02  | 03  | 04   | 05  |                                                                                                    |

Внутри мероприятия вы сможете просматривать курсы, материалы, а также проходить тестирования.

| -     |                                                                   |
|-------|-------------------------------------------------------------------|
|       | охрана труда и техника безопасности                               |
| -     | Окрана труда и техника осволасности                               |
|       | зромов. Оз илеари 2010 в 13:30 🐨 14                               |
| Матер | риалы                                                             |
|       | вебинар 13.02                                                     |
|       | вебинар оксиниян                                                  |
| -+    | 13 stapta, 12:22 GP 7                                             |
|       | Закон РК от 21.07.2007г. №305 О безопасности машин и оборудования |
| Lø.   | 09 meaps 2018, 16:22 49-4 1                                       |
| Тесты |                                                                   |
|       | Жд вокзал                                                         |
| ۲     | Вопросов: 5 Время: ЗОм.                                           |

Если преподаватель назначил вебинар, откройте нужное мероприятие. Начать вебинар можно нажав левой кнопкой мыши на вебинар. А затем кнопку «Принять участие».

|                          |              |                       |       | SI 2 |         |
|--------------------------|--------------|-----------------------|-------|------|---------|
| Тестирования             |              |                       |       |      | → Назад |
| Онлайн Вебинар           |              |                       |       |      |         |
| Вебинар уже начался      |              |                       |       |      |         |
| Принять участие          |              |                       |       |      |         |
| О 12 минут назад ● 2 ▲ 0 |              |                       |       |      |         |
| /                        |              |                       |       |      |         |
|                          |              |                       |       |      |         |
|                          |              |                       |       |      |         |
|                          | Обновления Н | аписать в службу подд | ержки |      |         |

Если в рабочем браузере не установлен или не обновлен «Adobe Flash Player», то отобразится данное окно.

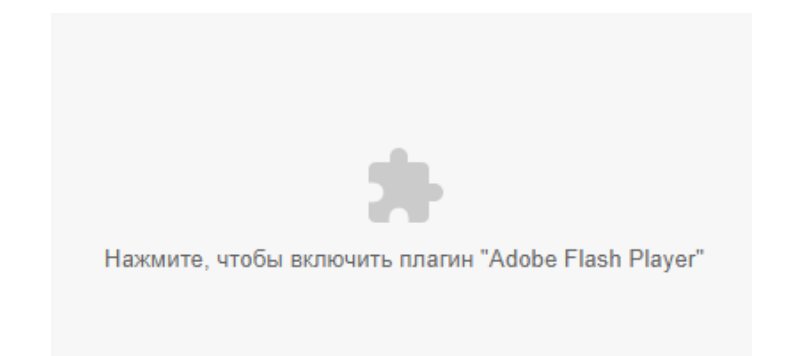

Нажмите на экран и браузер отобразит сообщение.

| $\leftrightarrow \Rightarrow  {\tt G}$ | Защищено   https://bbb.bilimal.kz/client/BigBlueButton.html?ses |
|----------------------------------------|-----------------------------------------------------------------|
|                                        | Сайт bbb.bilimal.kz запрашивает хапрашивает                     |
|                                        | 🛸 Запустить Flash                                               |
|                                        | Разрешить Блокировать                                           |
|                                        |                                                                 |

Дождитесь загрузку.

| 0 00/       |  |
|-------------|--|
| Загрузка 0% |  |
|             |  |
|             |  |
|             |  |
|             |  |
|             |  |

Далее отобразится установочные модули плагина. Пожалуйста, дождитесь следующего окна.

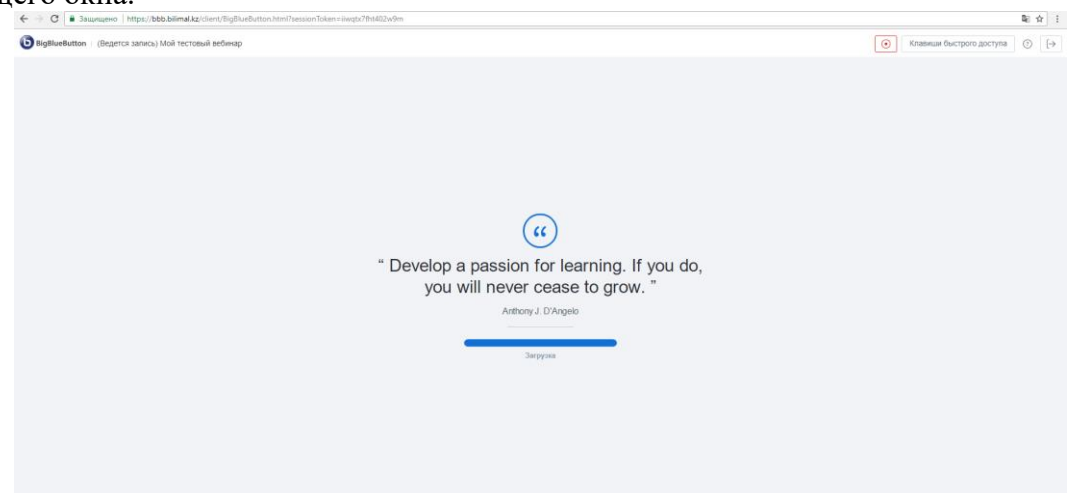

Выберите нужный вариант конференции.

**Микрофон** – Вы сможете слышать, говорить во время вебинара и переписываться в чате. В настройках далее можно отключить микрофоны слушателей.

**Только слушать** – Вам не будет доступен микрофон и во время конференции сможете только слушать или участвовать в чате.

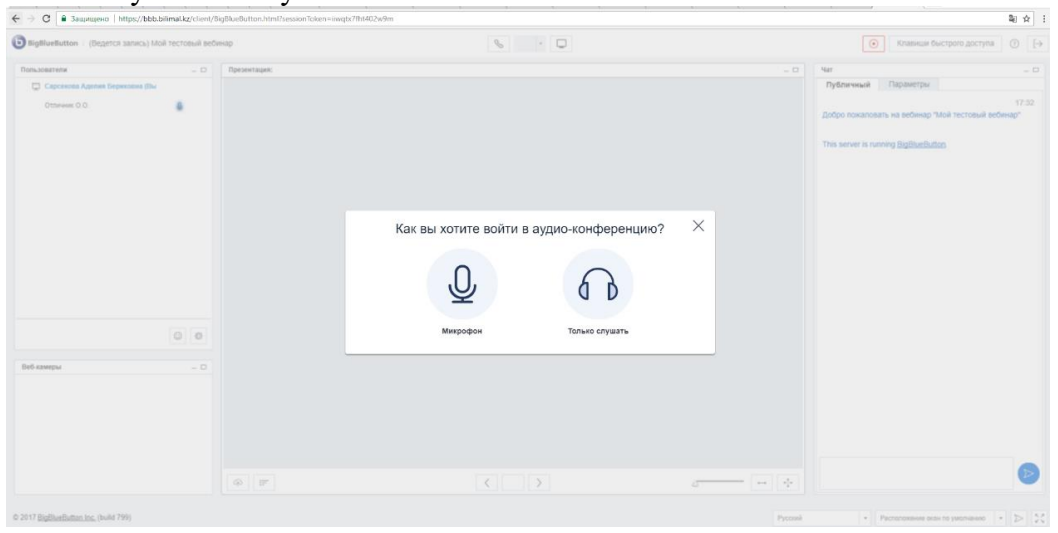

## Разрешите доступ к микрофону

| 0.0.00000000000000000000000000000000000                                                                            | ×            | S | Knateuue ductporo goctyna ()                                                                         |
|----------------------------------------------------------------------------------------------------|--------------|---|----------------------------------------------------------------------------------------------------|
| издовати в Использование микрофона                                                                                 | Трезнитация: |   | Nar - C                                                                                              |
| П Са Разрацить Клокирова                                                                                           |              |   | Публичный Параметры                                                                                  |
| Разрещения микрофона Стиот<br>Намаят Тарасцать Ном:<br>токи дать саконость<br>Соголе использовать Ваш<br>ингрофон. |              |   | 1722<br>"Bolgo rosanosan, wa antiwagi "Noli technoli antiwagi"<br>"This server is normy Bythatbuttus |
| 0 0                                                                                                    |              |   |                                                                                                    |
| ef kanniger 🧠 🗆                                                                                                    |              |   |                                                                                                    |

## Проверьте звук.

| BigBlueButton (Begerce sanics) Moli recrossil sedwap     |                  | 8 I I I                                                                                                    | Knaseuar decriporo gorryna () [                                                                       |
|----------------------------------------------------------|------------------|----------------------------------------------------------------------------------------------------|----------------------------------------------------------------------------------------------------|
| Nexoseries<br>Concess Aprile Species (Sur<br>Others 0.0) | - 0 ) (Ppermage: | Солональности и политически и политически и | Ver - c  Proformant Neptimerpi  Dadys mountains in eleving Ven Triss server in noning (tighterblatten |
|                                                          |                  |                                                                                                    |                                                                                                    |

Отобразится окно вебинара. В правой части монитора отображаются участники мероприятия. По середине окно презентации. В левой части монитора чат презентации.

Можно принять участие в проведение опроса. Также в окне демонстрации на загруженном документе можно рисовать.

| BigBlueButton (Ведется запись) Мой тестовый ве                                                                                                    | 4ap 4                                                                                                    | ۵ 💊 - 🗆                                                                                                    |                                                                                                    | Клавиши быстрого д                                                                                                    | юступа 💮 [-                                                                                  |
|----------------------------------------------------------------------------------------------------|----------------------------------------------------------------------------------------------------|----------------------------------------------------------------------------------------------------|----------------------------------------------------------------------------------------------------|----------------------------------------------------------------------------------------------------|----------------------------------------------------------------------------------------------|
| shuodarehe                                                                                                    | Презентация: 502-615 pyc++12012018174831.pdf                                                                                                    |                                                                                                    | = D Her                                                                                                    |                                                                                                    |                                                                                              |
| Creater Autor Segment (k) Autor Segment (k) Mada Segment (k) Creater (k) Creater (k) | Service Revision Service Service Servi | Construction of the second second sec | Service of the service of the servi | Констанции Констанции | Парзинетры<br>17.56<br>17.55<br>17:56<br>20:59<br>17:56<br>17:57<br>ин-пибо говорит<br>17:69 |
| бхамри — Р                                                                                                    | Ċ                                                                                                    |                                                                                                    | HO<br>Mas<br>Ala<br>Age<br>noc                                                                                                    | ппохая связь<br>набай Нургуль<br>яшева Эльмира д<br>нис спрацивает будом пи делать<br>другл для кандого ученика                                                                                                    | 21:02<br>18:00                                                                               |
|                                                                                                    | @ <b>#</b>                                                                                                    | ( 7/67 <b>)</b>                                                                                                    | →                                                                                                    |                                                                                                    | <b>U</b>                                                                                     |

Если преподаватель добавил функцию скачивания, загруженные документы можно скачать.

Для завершения конференции нажмите на кнопку выхода в верхней части экрана.

| ۲                                                                    | Клавиши быстрого до | оступа ⑦ [→ |
|----------------------------------------------------------------------|---------------------|-------------|
| Чат                                                                  |                     | - 🗆         |
| Публичный                                                            | Манашева Эльмира    | Параметры   |
| Манашева Эльмира<br>Проверка связи, коллеги напишите что нибудь в ча |                     | 18:06       |
|                                                                      |                     | 18:08       |

## Подсистема Курсы

В подсистеме "Курсы" ученик имеет возможность увидеть полный перечень курсов, которые назначены ему из мероприятий.

|                                | Назначенные курсы                                                                                              |
|--------------------------------|----------------------------------------------------------------------------------------------------|
| Куанышбекова Еркежан<br>Ученик | В этом списке вы можете увидеть полный перечень курсов, которые назначены вам из мероприятий                   |
| 🗩 сообщения                    | Мероприятие: Онлайн урок                                                                                       |
| МЕРОПРИЯТИЯ                    | 13 марта 2020 - 20 марта 2020                                                                                  |
|                                | Курс: охрана труда и техника безопасности<br>охрана труда и техника безопасности<br>При и техника безопасности |
| тесты                          | 🖤 охрана труда, техника безопасности 🛛 🕹 Тб                                                                    |
| задания                        |                                                                                                    |

Для того чтобы открыть назначенный курс, надо нажать на название, и в открывшемся окне выбрать урок. Каждый курс может содержать несколько уроков с материалами, тестами и заданиями.

| Курс для ученика<br>Экурс Уроков 2 ж Свобешная | ⊛2 Ø05 апреля 2018 в 11:11 |
|------------------------------------------------|----------------------------|
| 1. Урок 1<br>Урок 1                            |                            |
| 2 . Урок 2<br>УРок 2                           |                            |
|                                                |                            |

## Подсистема Библиотека

В подсистема "Библиотека" ученик может увидеть полный перечень материалов, которые назначены ему из мероприятий и курсов.

| 6             |                                   |   | Назначенные материалы                                                                                     |   |  |
|---------------|-----------------------------------|---|----------------------------------------------------------------------------------------------------|---|--|
| Куан<br>Учени | ышбекова Еркежан<br><sup>ик</sup> |   | В этом списке вы можете увидеть полный перечень материалов, которые назначены вам из мероприятий и курсов |   |  |
| •             | сообщения                         |   | Назначенные Все материалы                                                                                 |   |  |
|               | МЕРОПРИЯТИЯ                       | 1 | Мероприятие: Онлайн урок<br>13 марта 2020 - 20 марта 2020                                                 |   |  |
|               | КУРСЫ                             |   |                                                                                                    |   |  |
| -             | БИБЛИОТЕКА                        | 1 | Закон РК от 21.07.2007г. №305 О безопасности машин и оборудования                                         |   |  |
| =             | тесты                             | · | 09 января 2018, 16:22 🐵 4 1                                                                               |   |  |
| È             | задания                           |   | вебинар 13.02                                                                                             | _ |  |
|               | новости                           |   | вебинар окончен                                                                                           |   |  |
|               |                                   |   | 13 марта, 12:22 🛛 9                                                                                       |   |  |

## Подсистема Тесты

В подсистеме «Тесты» ученик может увидеть полный перечень тестов, которые назначены из мероприятий и курсов.

|               |                        | T | Назначенные тесты                                                                                     |
|---------------|------------------------|---|----------------------------------------------------------------------------------------------------|
| Куан<br>Учени | ышбекова Еркежан<br>«к |   | В этом списке вы можете увидеть полный перечень тестов, которые назначены вам из мероприятий и курсов |
| •             | сообщения              |   | Мероприятие: Онлайн урок                                                                              |
|               | МЕРОПРИЯТИЯ            | 1 | 13 марта 2020 - 20 марта 2020                                                                         |
|               | КУРСЫ                  |   | Тестирование<br>Вопросов: 5 Время: 30м.                                                               |
|               | БИБЛИОТЕКА             |   |                                                                                                    |
| E             | тесты                  |   |                                                                                                    |
|               | задания                |   |                                                                                                    |
|               | НОВОСТИ                |   |                                                                                                    |

Для того чтобы открыть нужный тест нажмите на название и в открывшемся окне нажмите на кнопку «Начать».

| тестирования                                                                 |   | 🗲 Назад |
|------------------------------------------------------------------------------|---|---------|
| Тестирования<br>Вопросов: 30<br>Время на прохождение: 30 мин<br>Начать Назад | π |         |
|                                                                              |   |         |

### Подсистема Задания

В подсистеме «Задания» ученик может увидеть полный перечень заданий, которые назначены ему из мероприятий и курсов.

Для перехода в раздел нажмите кнопку «Задания».

| (             |                       | Назначенные задания                                                                                    |
|---------------|-----------------------|----------------------------------------------------------------------------------------------------|
| Куан<br>Учени | ышбекова Еркежан<br>к | В этом списке вы можете увидеть полный перечень заданий, которые назначены вам из мероприятий и курсов |
| •             | СООБЩЕНИЯ             | Мероприятие: Онлайн урок                                                                               |
|               | МЕРОПРИЯТИЯ           | 13 марта 2020 - 20 марта 2020                                                                          |
|               | КУРСЫ                 | Вадание 1                                                                                              |
|               | БИБЛИОТЕКА            |                                                                                                    |
| ≣             | ТЕСТЫ                 |                                                                                                    |
| E             | задания               |                                                                                                    |
|               | НОВОСТИ               |                                                                                                    |

Чтобы решить задание надо открыть, и в пункте решение написать свой ответ, после отправить на проверку учителю.

### Новости

Раздел находится на панели управления, расположенной в левой части страницы личного кабинета системы ИС «СДОТ» и предназначен для публикации информации общего характера. Среди публикуемой информации могут быть: новые приказы, положения, извещения, связанные с системой обучения, анонсирование планируемых мероприятий, курсов, дата и время проведения курсов, расписание занятий, тестов, видео лекций, вебинаров, и т.д.

Для перехода в раздел нажмите на значок «НОВОСТИ».

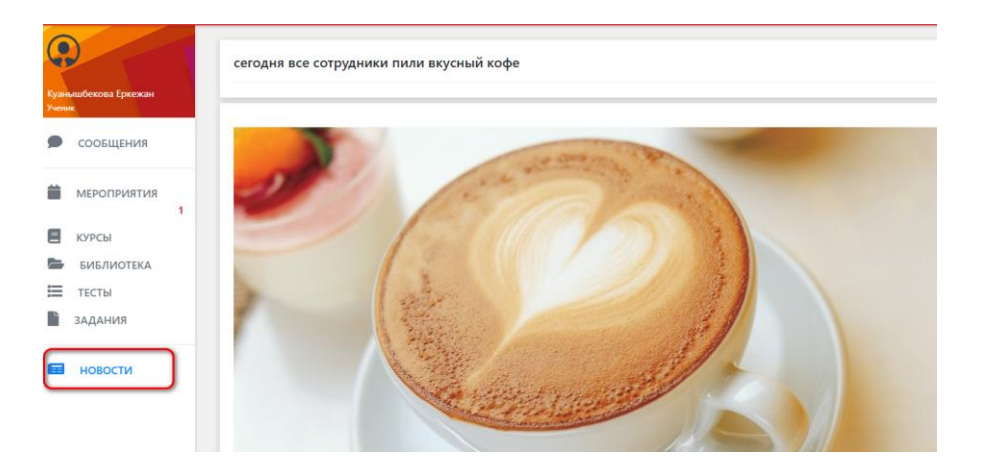

В правом верхнем углу раздела расположено меню, позволяющее осуществлять поиск необходимой информации по ключевым словам. Для поиска информации введите ключевые слова, связанные с информацией, которую Вы ищите. Система ИС «СДОТ» выдаст перечень документов, содержащих введенные ключевые слова.

Добавлять новости могут пользователи с назначенными ролями «администратор» и «главный специалист», пользователи с назначенной ролью «учитель» и «ученик» могут только просматривать представленную информацию. Для публикации информации необходимо обращаться к «администратору».